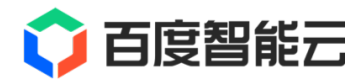

# RAPIDFS 文档

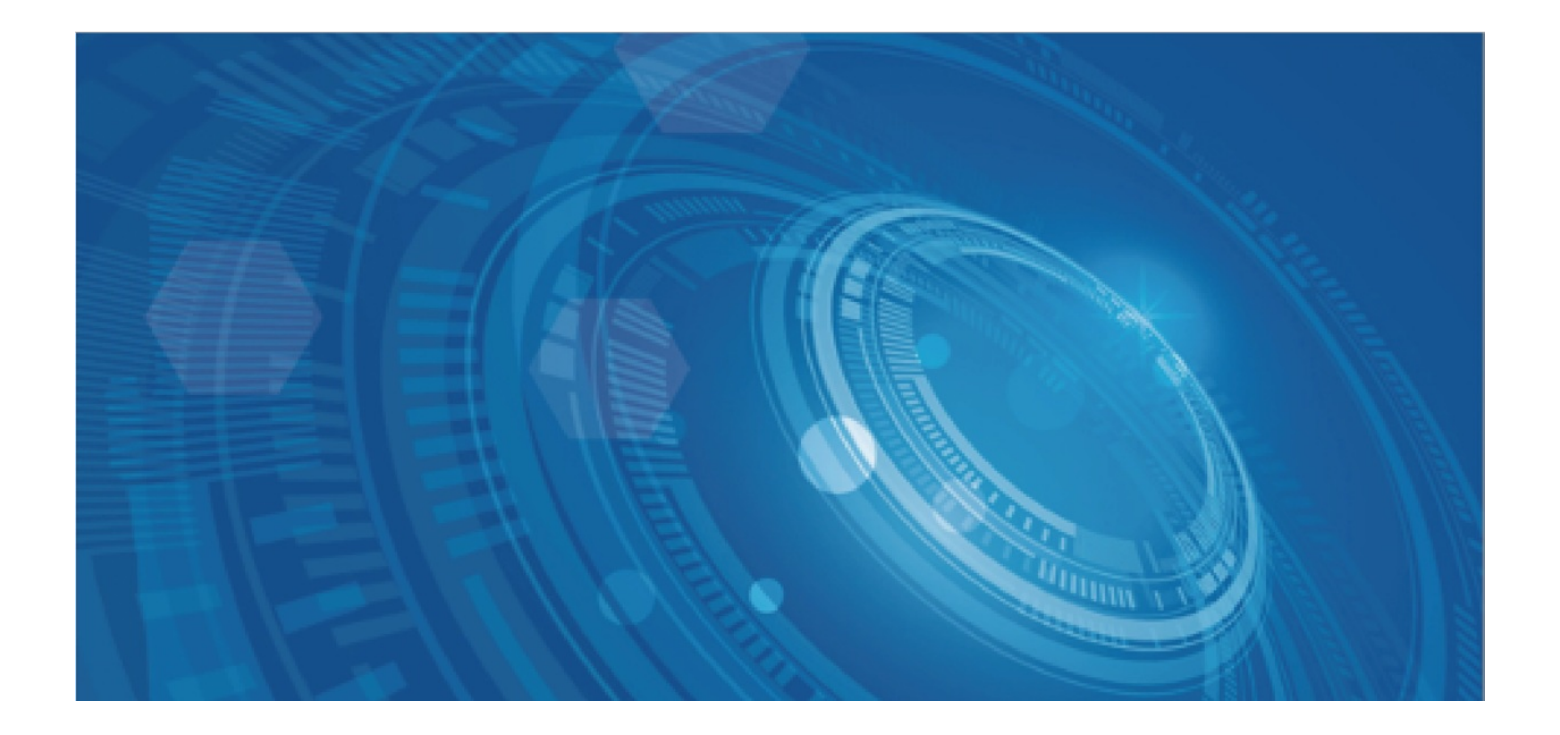

版权所有©百度在线网络技术(北京)有限公司、北京百度网讯科技有限公司。未经本公司书面许可,任何单位和个人不得 擅自摘抄、复制、传播本文档内容,否则本公司有权依法追究法律责任。

【商标声明】

## 🗘 百度智能云

和其他百度系商标,均为百度在线网络技术(北京)有限公司、北京百度网讯科技有限公司的商标。本文档涉及的第三方商标,依法由相关权利人所有。未经商标权利人书面许可,不得擅自对其商标进行使用、复制、修改、传播等行为。

#### 【免责声明】

由于产品版本升级或其他原因,本文档内容会不定期进行更新。除非另有约定,本文档仅作为使用指导。如您购买本文档介 绍的产品、服务,您的权利与义务将依据百度智能云产品服务合同条款予以具体约定。本文档内容不作任何明示或暗示的保 证。

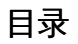

| 目录      | 2  |
|---------|----|
| 产品介绍    | 3  |
| 产品介绍    | 3  |
| 产品规格    | 3  |
| 应用场景    | 3  |
| 产品定价    | 4  |
| 快速入门    | 4  |
| 快速入门    | 4  |
| 开通产品服务  | 5  |
| 控制台操作指南 | 5  |
| 缓存实例操作  | 5  |
| 新建缓存实例  | 5  |
| 管理缓存实例  | 7  |
| 释放缓存实例  | 7  |
| 数据源操作   | 8  |
| 导入数据源   | 8  |
| 使用数据源   | 10 |
| 移除数据源   | 10 |
| 权限组操作   | 11 |
| 新建权限组   | 11 |
| 修改权限组   | 12 |
| 删除权限组   | 13 |
| 多用户访问控制 | 13 |

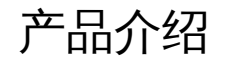

## 产品介绍

### 心 产品介绍

数据湖存储加速工具(Data Lake Accelerator,RapidFS)是一款高可靠、高可用、弹性的数据湖存储加速工具。依靠对象存储 BOS 作为数据湖存储底座,为数据湖生态中的计算应用提供统一数据湖入口,加速大数据、人工智能、机器学习等业务访问存 储的性能。

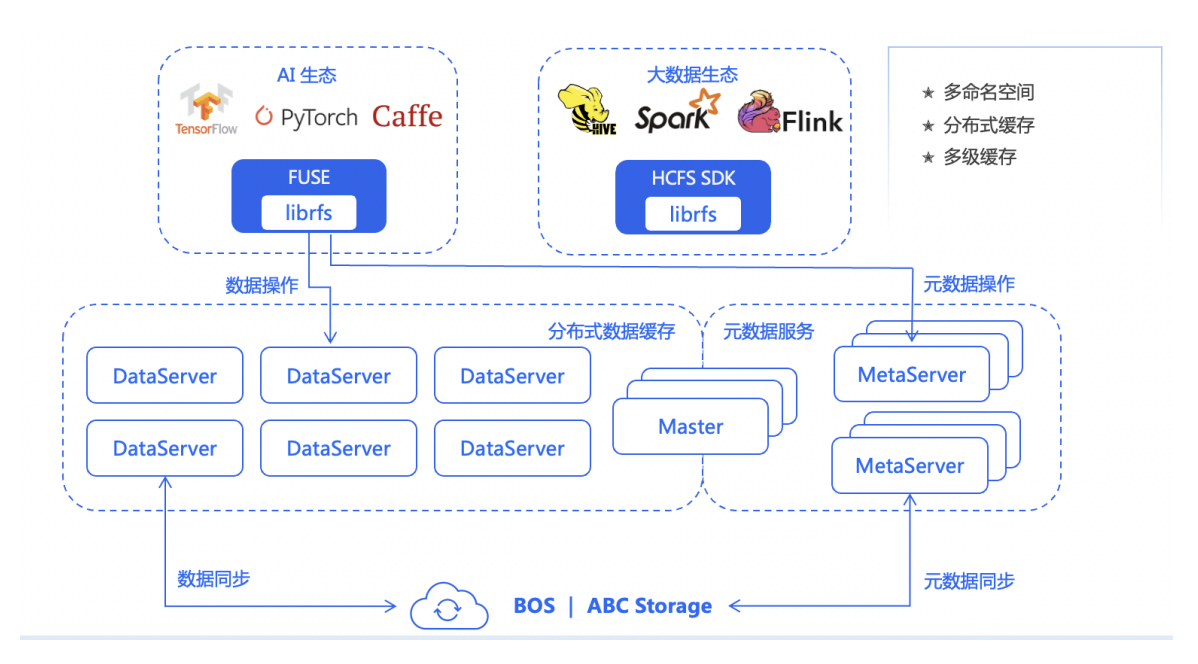

## 产品规格

根据不同场景下的性能需求,数据湖存储加速工具RapidFS提供不同的产品规格,您可以根据自身需求选择合适的产品规格。

心 产品性能

| 规格名称        | 吞吐 (MBps) | 起步容量 (TiB) | 扩容步长 (TiB) | 最大容量 (TiB) |
|-------------|-----------|------------|------------|------------|
| 100MB/s/TiB | 100       | 3          | 1          | 25         |

1. 性能(吞吐和 IOPS)随存储购买容量线性增长,请根据业务需求选择合适的购买容量。当数据湖存储加速工具RapidFS已达上述性能上限且无法满足业务要求时,建议通过增加购买容量来提升 RapidFS 的性能表现。

## 应用场景

⊙场景1:大数据计算场景

传统的大数据场景下,一般都使用基于 HDFS 的存算一体架构。当该架构迁移到云端时候,会遇到如下问题:

- 成本和运维复杂度难以兼顾:
  - 基于云盘搭建 HDFS 实际副本数为 3\*3 = 9, 成本较高;
  - 要节省成本需要本地盘搭建,运维复杂度相比线下 IDC 无降低;
- 存储计算资源耦合,无法单独扩展:
  - 很容易导致其中一种资源利用率低;
  - 在需要更强算力的时候,弹性不足;

在云端使用大数据服务时,单独基于对象存储 BOS 可以解决高成本、低扩展性的问题,但简单地基于对象存储模拟文件系统操作仍存在以下问题:

- 使用平坦目录模拟层级目录时冗余操作很多,导致元数据性能差;
- 数据面访问延时比 HDFS 高一个数量级,对象存储限速机制的存在进一步限制性能的发挥;
- 和 Hadoop 的兼容性一般,部分场景需要特殊处理,例如 rename 不支持原子性;

在此时,可以选择基于对象存储 BOS 和 数据湖存储加速工具 RapidFS 的存算分离架构,加速大数据计算节点对存储资源的访问速度,同时构建低成本的存储系统。

心场景2:Al训练场景

AI 场景对存储有以下要求:

- POSIX 兼容性是强需:科学家、算法工程师更熟悉 POSIX 接口,POSIX 接口对主流框架、各类软件的支持也最好;
- 训练时的性能不拖后腿:最大程度提高 GPU 利用率是最关键的问题之一,这其中 List 和读 IO 性能最重要;
- 和调度器无缝整合:数据流转最好做到自动化,屏蔽底层存储的细节,降低用户的使用成本;

上述要求在传统的对象存储方案下不能满足得很好:

- 平坦目录模拟 POSIX 兼容性和性能都较差,这和大数据存算分离场景面临的问题是一致的;
- 对象存储能够满足大吞吐的 AI 训练性能需求,但 AI 训练中海量小文件的场景很常见,直接基于对象存储读延时不理想;
- 对象存储的 FUSE 和 CSI 插件只能满足轻量的使用,和调度器没有打通,很多数据流转的细节仍需要客户关注;

在此时,可以选择基于对象存储 BOS 和 数据湖存储加速工具 RapidFS 的存算分离架构,加速 HPC 场景下的 AI 训练,提升存储资源的访问效率,并构建起低成本的存储系统。

## 产品定价

心 计费方式

当您使用数据湖存储加速工具 RapidFS 时,RapidFS会根据您配置的RapidFS实例类型、存储容量和时长收取费用。

- 计费规则:按购买时配置的存储容量和时长计费,每小时费用 = 每小时(配置的)存储容量 \* 每小时单价
- 计费周期:按小时扣费,即北京时间整点扣费并生成账单。出账单时间是当前计费周期结束后1小时内,具体以系统出账时 间为准。
- 计费模式:后付费方式

心 产品规格及定价

关于数据湖存储加速工具RapidFS的定价,请参考数据湖存储加速工具价格列表。更多关于数据湖存储加速工具规格的介绍, 请查看数据湖存储加速工具规格介绍。

快速入门

## 快速入门

心 概述

本文档旨在为新用户介绍使用数据湖存储加速工具 RapidFS 的流程,您可以参照以下流程创建相关缓存实例。

心 使用流程

基本操作流程如下图所示:

1. 开通 RapidFS 服务:新用户首次使用 RapidFS 前,需要登录 RapidFS 控制台开通 RapidFS 服务。

**2. 创建缓存实例**:开通 RapidFS 服务后,您需要先创建缓存实例。缓存实例是在计算节点本地化运行的代理程序,您需要将其 创建到需要的 VPC 中。

**3. 导入数据源**:创建缓存实例后,您还需要导入数据源,并将数据源关联到已创建的缓存实例上。您可以创建多个数据源(最 多10个),一个数据源对应对象存储 BOS 中的一个 bucket或目录。操作完成后,您就可以把对象存储 BOS 中的 bucket 以文 件系统的形式供计算节点直接读写。

#### 4. 创建并关联权限组:

您需要创建权限组,以保证服务的访问安全性。一个数据源只能绑定一个权限组,但一个权限组可以绑定到多个数据源,您可 以在权限组中设置多条权限规则。

## 开通产品服务

在您使用数据湖存储加速工具 RapidFS之前,请您注册百度智能云账号并完成实名认证。使用前,您还需要开通数据湖存储加速工具 RapidFS 服务。

∞ 注册百度智能云账号

个人用户和企业用户均需先注册百度智能云账号,注册完成后才可使用数据湖存储加速工具RapidFS。若您已完成账号注册请登录百度智能云官网。点击页面右上方"免费注册"完成账号注册。注册步骤请参考注册账户说明。

心 完成账号实名认证

您在开通 RapidFS 服务前,必须完成实名认证。每个账户只需认证一次即可,您可根据情况选择个人认证或企业认证。若您在 开通 RapidFS 后仍未完成实名认证,则将购买失败。

用户登录成功之后,点击控制台右上角的用户名的"安全认证"进入认证页面并点击"实名认证"。 用户根据自身情况,进行"企业 认证"或者"个人认证",详细认证步骤请查看实名认证介绍。认证成功后,您可以使用百度智能云各项产品。

<sup>の</sup>开通RapidFS服务

在您完成上述步骤后,您即可进入数据湖存储加速工具 RapidFS 控制台,开通产品服务。开通前,请您注意:

- 请在开通数据湖存储加速工具 RapidFS 服务时同时开通对象存储 BOS。开通后,RapidFS 将获取您在 BOS 中的存储桶列 表。
- 您需要同意百度云协议。

## 控制台操作指南

## 缓存实例操作

新建缓存实例

开通数据湖存储加速工具 RapidFS 后,您需要先创建 RapidFS 缓存实例。

心 基本信息

您需要先选择预期使用的地域、可用区及网络选择。

| 配置项        | 配置内容                                                                                                    |
|------------|----------------------------------------------------------------------------------------------------|
| 地域及<br>可用区 | 即该缓存实例所在的地域                                                                                                    |
| 可用区        | 百度智能云根据当前资源情况默认分配一个可用区,用户可根据需求选择 RapidFS 缓存实例所在可用区。每一个地<br>域中都包含若干可用区,这里将显示区域内所有可部署 RapidFS 服务的可用区。建议将 RapidFS 缓存实例和计算资<br>源(如BCC等)部署在相同可用区,以达到最优性能体验 。目前1个 RapidFS 缓存实例仅支持选择1个可用区。 |
| VPC选<br>择  | 用户根据需求选择要与 RapidFS 缓存实例关联的VPC网络,必须选择与云服务器实例相同的VPC网络。百度智能云在<br>每个地域提供一个默认VPC,用户可按需创建新的VPC。                                                                                           |
| 子网选<br>择   | 用户根据需求选择要与 RapidFS 缓存实例关联的VPC下的子网。                                                                                                    |
| 实例名<br>称   | 支持大小写字母、数字、中文以及 /.特殊字符,必须以中文或字母开头,长度1-65。                                                                                                    |

- 1. 点击选择创建缓存实例的地域。
- 2. 点击选择创建缓存实例的可用区。
- 3. 选择所属的VPC以及子网
- 4. 填写实例名称

#### 基本信息

| 付费方式:   | 按量付费                          |      |                                      |   |
|---------|-------------------------------|------|--------------------------------------|---|
| * 地域:   | 华北 - 北京                       |      |                                      |   |
| * 可用区:  | 可用区D可用区F                      |      |                                      |   |
| 网络选择:   | NAMES OF BRIDE                | ~    | 请选择子网                                | ~ |
|         | 如需创建新的私有网络,您可以到 <b>私有网络创建</b> |      | 如需创建新的子网,您可以到私 <mark>有网络-子网创建</mark> |   |
| * 实例名称: | 请输入实例名称                       | 0/65 |                                      |   |
|         | 支持大小写字母、数字、中文以及/.特殊字符,        | 必须以「 | 中文或字母开头,长度1-65                       |   |

#### ゆ 缓存配置

您需要选择缓存实例的配置。

| 配置项      | 配置内容                                                           |
|----------|----------------------------------------------------------------|
| 性能基<br>线 | 您可以选择100MB/s/TiB,请参考产品规格介绍。                                    |
| 缓存容<br>量 | 当您选择好缓存实例的性能基线后,可填写容量来购买更大容量的缓存实例。缓存实例的起步容量和扩容步长请参<br>考产品规格介绍。 |

- 1. 请选择您的性能基线。
- 2. 选择或填写您所需的缓存容量。
- 心 其他设置

您可以在创建缓存实例时设置实例标签的键和值。

心 确认订单

请详细检查您的缓存实例配置,确认无误后请支付相关费用,缓存实例将在 3-5 分钟内创建完成。

管理缓存实例

创建完缓存实例之后,您可以使用缓存实例。

选择实例名称或选择管理即可进入实例详情页。

心 实例详情

基本信息

您可以在实例详情页面,进行状态信息的查看

● 在"实例详情"页签中,您可以查看该实例的基本信息、性能基线、容量、缓存空间使用率等,如下图所示。

#### 数据源管理

您可以在实例详情页面下,进行数据源管理

在"数据源管理"部分,您可以查看数据源的基本信息、绑定的权限组、挂载地址、以及挂载命令等,并进行数据源编辑、修改 权限组、移除数据源等,详情请见使用数据源。

.

心 权限组

您可以在权限组页面,进行权限组信息的查看

- 在"权限组"页签中,您可以查看该实例下的权限组,包括默认权限组与您添加的权限组。
- 您可以在此处创建新的权限组与修改权限组,详情请见新建权限组与修改权限组。

释放缓存实例

当您不再使用某个 RapidFS 缓存实例时,可以将其删除。

- 1. 进入数据湖存储加速工 RapidFS 控制台的实例列表页面。
- 2. 找到需要释放的 RapidFS 缓存实例,点击操作列的"释放"按钮。
- 3. 按照弹框提示,点击"确认"完成对应 RapidFS 缓存实例的释放。

注意:

- 1. 释放 RapidFS 缓存实例后,存储在 RapidFS 缓存实例中的数据将被删除且不可恢复。释放缓存实例不会影响存储在对象存储 BOS中的数据。
- 2. 释放实例将同时移除已添加的数据源与权限组。

## 数据源操作

### 导入数据源

当您创建缓存实例后,您需要导入数据源,将对象存储(Baidu Object Storage,BOS)的存储桶或存储桶目录以数据源的形式 导入缓存实例,以实现加速访问对象存储BOS。

#### 心 准备工作

创建导入数据源前,请确认已创建了可用的缓存实例,详情请参见新建缓存实例。目前每个缓存实例下仅支持导入20个数据 源。

#### ∞ 导入数据源

您可直接在左侧导航列中的【数据源】进行数据源导入操作,也可在实例详情页中将数据源导入当前缓存实例。

#### 在数据源页面进行导入

- 绑定缓存实例:您需要选择已创建完成的缓存实例。一旦创建之后,无法修改数据源所属的缓存实例。
- 数据来源:您可以选择数据来源为本账号对象存储或其他账号对象存储。若您选择来源为其他账号对象存储,请填写 AccessKey与SecretKey。
- 数据源名称:请输入数据源的名称。名称支持大小写字母、数字、中文以及-\_/.特殊字符,必须以中文或字母开头,长度1-65。
- 存储桶选择:此处会列出实例所在 Region 下 BOS 全部的 Bucket。若该地区还没有 Bucket,请先去 BOS 控制台上创建。若 您在数据来源处选择来源为其他账号对象存储,请填写存储桶名称。
- **绑定存储桶目录**:请输入要绑定目录的绝对路径,并以/开头,/结尾。如希望绑定到存储桶中的abc/123/myprefix目录,则需完整输入/abc/123/myprefix/,需要以/开头,/结尾。 RapidFS无法校验目录的准确性,请您仔细确认。若不填写目 录,则默认绑定整个Bucket。
- 保留软链接:保留软链接时,软连接将会以软连接形式存入缓存实例中;不保留软链接时,软链接的源文件将会存入缓存实例中。请注意,保留软链接会降低元数据导入效率。
- 权限组:您需要在导入数据源时绑定权限组。一个数据源只能绑定一个权限组,但一个权限组可以绑定到多个数据源,您可以在权限组中设置多条权限规则。

导入数据源

| * 绑定实例:  | ~                                                                                                    |
|----------|----------------------------------------------------------------------------------------------------|
| * 数据来源:  | 本账号对象存储 BOS 其他账号对象存储 BOS                                                                                                    |
| * 数据源名称: | 请输入数据源名称 0/65                                                                                                    |
| * 存储插洗择: | 支持大小写字母、数字、中文以及/.特殊字符,必须以中文或字母开头,长度1-65                                                                                      |
| 绑定存储桶目录: | 请输入要绑定目录的绝对路径,并以/开头,/结尾                                                                                                    |
|          | 如希望绑定到存储桶中的 abc/123/myprefix 目录,则需完整输入 /abc/123/myprefix/ ,需要以 / 开<br>头, / 结尾。RapidFS无法校验目录的准确性,请您仔细确认。若不填写目录,则默认绑定整个Bucket。 |
| *保留软链接:  | ○ 是 ● 否                                                                                                    |
|          | 保留软链接时,软连接将会以软连接形式存入缓存实例中;不保留软链接时,软链接的源文件将会存入缓存实例<br>中。<br><mark>保留软链接会降低元数据导入效率</mark>                                      |
| * 权限组:   | $\sim$                                                                                                    |
|          | 一个数据源只能绑定一个权限组,但一个权限组可以绑定到多个数据源,您可以在权限组中设置多条权限规则。                                                                            |

配置完成后,单击确认,数据源即会显示在列表中,并应处于"导入中"状态。根据您对应存储桶或目录中的文件数量,数据源 将会在几分钟之内完成导入,状态同时变为"运行中"。

#### 在实例页面进行导入

- 数据源名称:请输入数据源的名称。名称支持大小写字母、数字、中文以及-\_/.特殊字符,必须以中文或字母开头,长度1-65。
- 存储桶选择:此处会列出实例所在 Region 下 BOS 全部的 Bucket。若该地区还没有 Bucket,请先去 BOS 控制台上创建。
- 绑定存储桶目录:请输入要绑定目录的绝对路径,并以/开头,/结尾。如希望绑定到存储桶中的abc/123/myprefix目录,则需完整输入/abc/123/myprefix/,需要以/开头,/结尾。RapidFS无法校验目录的准确性,请您仔细确认。若不填写目录,则默认绑定整个Bucket。
- 保留软链接:保留软链接时,软连接将会以软连接形式存入缓存实例中;不保留软链接时,软链接的源文件将会存入缓存实例中。请注意,保留软链接会降低元数据导入效率。
- 权限组:您需要在导入数据源时绑定权限组。一个数据源只能绑定一个权限组,但一个权限组可以绑定到多个数据源,您可以在权限组中设置多条权限规则。

#### 导入数据源

| *数据源名称:   | 请输入数据源名称 0/65                                                                                                    |
|-----------|----------------------------------------------------------------------------------------------------|
|           | 支持大小写字母、数字、中文以及/.特殊字符,必须以中文或字母开头,长度1-65                                                                                      |
| * 存储桶选择:  | ~                                                                                                    |
| 绑定存储桶目录:  | 请输入要绑定目录的绝对路径,并以/开头,/结尾                                                                                                    |
|           | 如希望绑定到存储桶中的 abc/123/myprefix 目录,则需完整输入 /abc/123/myprefix/ ,需要以 / 开<br>头, / 结尾。RapidFS无法校验目录的准确性,请您仔细确认。若不填写目录,则默认绑定整个Bucket。 |
| *保留软链接:   | ○ 是 ● 否                                                                                                    |
|           | 保留软链接时,软连接将会以软连接形式存入缓存实例中;不保留软链接时,软链接的源文件将会存入缓存实例<br>中。<br><mark>保留软链接会降低元数据导入效率</mark>                                      |
| * +770 /0 |                                                                                                    |
| * 似限组:    | $\checkmark$                                                                                                    |
|           | 一个数据源只能绑定一个权限组,但一个权限组可以绑定到多个数据源,您可以在权限组中设置多条权限规则。                                                                            |

配置完成后,单击确认,数据源即会显示在列表中,并应处于"导入中"状态。根据您对应存储桶或目录中的文件数量,数据源 将会在几分钟之内完成导入,状态同时变为"运行中"。

#### 使用数据源

当您创建权限组和数据源以后,可以通过 rfsmount 二进制挂载访问数据源数据。

心 准备工作

使用数据源前,先确认需要在哪些机器上挂载数据源,要求存在匹配 IP 地址的可用权限组,且挂载权限为非禁止。

详情请参见新建权限组。

心 使用数据源

点击左侧导航列【数据源】一栏,选择需要访问的数据源,点击【挂载命令】获取服务访问地址。

登陆挂载所在机器,准备环境,获取安装 GCC12 和客户端二进制。

| 文件名及下载地址                 | 操作系统  | 架构     | 大小      | MD5                                  |
|--------------------------|-------|--------|---------|--------------------------------------|
| linux-rfsmount-1.2.3.zip | Linux | x86-64 | 113.5MB | zip:ec166477fc655f8d2e2f9d0163036f9b |
| gcc-12.zip               | Linux | x86-64 | 1.08GB  | zip:e393178fdac6a3b566b421b5f605c2f2 |

unzip gcc-12.zip && mkdir -p /opt/compiler && if [ ! -e /opt/compiler/gcc-12 ];then mv gcc-12 /opt/compiler/gcc-12; fi unzip linux-rfsmount-1.2.3.zip && cd fuse && ./bin/rfsmount -v

完成环境准备工作后,执行【挂载命令】后,df检查挂载点状态。

#### 移除数据源

您可以在导入数据源后,对数据源进行移除。移除数据源会导致已导入的数据失效,但不会对对象存储BOS中的数据产生影响。

您可直接在左侧导航列中的【数据源】进行数据源导入操作,也可在实例详情页中将数据源导入当前缓存实例。

#### 在数据源页面进行移除

在数据源列表中选择数据源,点击移除。

点击确认,移除数据源。

| U | 移除数据集                | >       |
|---|----------------------|---------|
|   | 移除数据源会导致已导入的数据失效。请确源 | 认是否移除数据 |
|   |                      |         |

#### 在缓存实例页面进行移除

选择缓存实例进入实例详情页,在数据源管理列表中选择移除。

点击确认移除数据源。

## 权限组操作

## 新建权限组

进入【管理缓存实例】页面,可以进行权限组管理,点击权限组标签进入权限组管理页面。

| 🔢 🗘 百度智能云 | ⚠️ 控制台总览 📗 🎴  | 华北 – 北京 ~           | 请输入您想要搜索的 | 产品、文档 | Q | <b>;</b> | ₽ | En | ICP备案 | 工单   | 文档                     | 企业 | 支持 | 财务 | 生态 | <b>9</b> - |
|-----------|---------------|---------------------|-----------|-------|---|----------|---|----|-------|------|------------------------|----|----|----|----|------------|
| 数据湖存储加速工具 | < 返回 💶 🗖      | ● 运行中               |           |       |   |          |   |    |       |      |                        |    |    |    |    | ① 帮助文档     |
| 实例        | <b>实例详情</b> # | 权 团装 有目             |           |       |   |          |   |    |       |      |                        |    |    |    |    |            |
| 数据源       | 基本信息          |                     |           |       |   |          |   |    |       |      |                        |    |    |    |    |            |
|           | 实例名称:         |                     | 实例ID:     |       |   |          |   |    | 状态:   |      | <ul> <li>运行</li> </ul> | ī中 |    |    |    |            |
|           | 地域:           | 华北 - 北京             | 可用区:      | 可用区D  |   |          |   |    | 付费方   | 式:   | 后付费                    |    |    |    |    |            |
|           | 性能基线:         | 100MB/s/TiB         | 容量:       |       |   |          |   |    | 緩存空   | 间利用率 | -                      |    |    |    |    |            |
|           | 创建时间:         | 2024-09-25 18:10:47 |           |       |   |          |   |    |       |      |                        |    |    |    |    |            |

权限组页面展示了本 RapidFS 缓存实例中的权限组列表,点击创建权限组,在弹出的窗口中填写权限组名称和权限规则,点击确定即可完成权限组的创建:

- 权限组名称:该权限组的名称,同一缓存实例中的权限组名称不能重复。支持大小写字母、数字、中文以及-\_/.特殊字符, 必须以中文或字母开头,长度1-65。
- 权限规则列表:点击添加规则按钮,填写待添加的权限规则信息,权限规则说明如下:
  - IP地址:虚拟机 VPC IP,允许单个 IP 或网段,多条权限的 IP 地址不允许重复,如:192.168.0.1 或 127.0.2.0/30;
  - 挂载权限:支持【只读】、【读写】、【禁止】三种类型权限规则

| 创建权限组    |                                            |                                                | ×     |
|----------|--------------------------------------------|------------------------------------------------|-------|
| * 权限组名称: | 请输入权限组名称                                   | 0/65                                           |       |
|          | 支持大小写字母、数字、中文以及                            | /.特殊字符,必须以中文或字母开头,长度1-65                       |       |
| 权限规则:    | IP地址                                       | 挂载权限                                           | 操作    |
|          | 0.0.0.0/0                                  | 🔵 只读 🛛 💿 读写 🔷 禁止                               | 删除    |
|          |                                            |                                                |       |
|          | 虚拟VPCIP,允许单IP或网段,支持I<br>客户端IP同时满足多条权限规则时,1 | PV4,如10.10.1.123或192.168.3.0/24<br>乍用范围更小的规则生效 |       |
|          |                                            |                                                | 取消 确定 |

特殊说明:

- 每个 RapidFS 缓存实例包含一个默认权限组,允许所有 IP 读写该缓存实例,不支持修改、删除。
- 每个权限组包含一条默认权限,IP 地址为『0.0.0.0/0』,允许修改权限类型,不允许删除。
- 多条权限规则可能存在部分重叠或包含,当客户端IP同时满足多条权限规则时,作用范围更小的规则生效。例如下图所示权 限组规则:客户端 IP为127.1.1.1,此时『127.1.1.0/24』规则生效,客户端可以读写。

| 权限规则: | IP地址         | 挂载权限 |      |      | 操作 |
|-------|--------------|------|------|------|----|
|       | 0.0.0/0      | 〇 只读 | • 读写 | ○ 禁止 | 删除 |
|       | 127.1.1.0/24 | 〇 只读 | • 读写 | ○ 禁止 | 删除 |
|       | 127.1.0.0/16 | 一只读  | 🔵 读写 | ● 禁止 | 删除 |

• 每个实例下最多可创建20个权限组

#### 修改权限组

进入实例详情页面,可以进行权限组管理,点击权限组标签进入权限组管理页面。

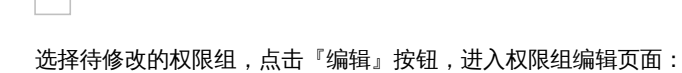

- 权限组名称:待修改的权限组的名称,同一缓存实例中的权限组名称不能重复。支持大小写字母、数字、中文以及-\_/.特殊字符,必须以中文或字母开头,长度1-65。
- 权限规则列表:
  - 点击【添加规则】按钮,填写待添加的权限规则信息;
  - 点击【删除】可以删除某一条权限规则;
  - 也可以直接修改某一条权限的 IP 地址或挂载权限;

- 权限规则说明如下:
  - IP地址:虚拟机 VPC IP,允许单个 IP 或网段,多条权限的 IP 地址不允许重复,如:192.168.0.1 或 127.0.2.0/30;
  - 挂载权限:支持【只读】、【读写】、【禁止】三种类型权限规则

确认修改之后,点击确定即可完成权限组的修改。

#### 删除权限组

您可以在创建权限组后,对权限组进行删除。默认权限组不允许删除。

心 操作步骤

 在实例详情中,选择权限组。列表中找到要删除的权限组,点击操作栏中的"删除"。若权限组以绑定数据源,则无法进行删 除操作,请先修改权限组或移除数据源。

2. 删除权限组。 权限组删除后无法恢复。

| 1 | 0 | 删除权限组 ×                      |   |
|---|---|------------------------------|---|
|   |   | 权限组删除后无法恢复!请确定是否要删除权限组<br>「? | • |
|   |   | 取消                           |   |
|   |   |                              |   |

3. 删除完成。

多用户访问控制

心 创建用户

多用户访问控制,主要用于帮助用户管理云账户下资源的访问权限,适用于企业内的不同角色,可以对不同的工作人员赋予使 用产品的不同权限,当您的企业存在多用户协同操作资源时,推荐您使用多用户访问控制。

适用于下列使用场景:

- 中大型企业客户:对公司内多个员工授权管理
- 偏技术型vendor或SAAS的平台商:对代理客户进行资源和权限管理
- 中小开发者或小企业:添加项目成员或协作者,进行资源管理

心 创建用户

1. 主账号用户登录后在控制台选择"多用户访问控制"进入用户管理页面。

| 💠 百度智能云   | △ 控制台总览 🔰 华北 - 北京 ∨ |    |    |      | 请输入您想要  | 搜索的产品、文档 | Q 188 | <b></b> | The second second secon | ICP备案 | 工单 | 文档  | 企业  | 支持   | 财务       | 生态  | •  |
|-----------|---------------------|----|----|------|---------|----------|-------|---------|----------------------------------------------------------------------------------------------------|-------|----|-----|-----|------|----------|-----|----|
| 数据湖存储加速工具 | 实例                  |    |    |      |         |          |       |         |                                                                                                    |       |    |     |     |      | <u>.</u> |     |    |
| 实例        |                     |    |    |      |         |          |       |         |                                                                                                    |       |    |     |     | 账号IC | ):       | 上实名 | .0 |
| 数据源       | 十 创建实例              |    |    |      |         |          |       |         |                                                                                                    |       |    |     | 账号管 | 理    |          |     |    |
|           | 实例名称/ID             | 状态 | 地域 | 性能基线 | 容量(TiB) | 缓存空间使用率  | 所属VPC |         | 付费                                                                                                    | 方式 标  | 篮  | 创建时 | 安全认 | .iE  |          |     |    |
|           |                     |    |    |      |         |          |       |         |                                                                                                    |       |    |     | 多用户 | 访问控  | 制        |     |    |
|           |                     |    |    |      |         | 0        |       |         |                                                                                                    |       |    |     | 切   | 换身份  |          | 退出  |    |
|           |                     |    |    |      |         |          |       |         |                                                                                                    |       |    |     |     |      |          |     |    |
|           |                     |    |    |      |         | 新子数据     |       |         |                                                                                                    |       |    |     |     |      |          |     |    |

#### 2. 在左侧导航栏点击"用户管理",在"子用户"页,点击"创建子用户"。

| 🔢 🗘 百度智能云    | △ 控制台总览   | 全局 ~      |                 |                        | 请输入您想要搜索       | 能的产品、文档 | Q | 0350<br>007-                       | <b>.</b> | \   | en le | CP备案  | 工单                   | 文档                   | 企业     | 支持         | 财务             | 生态        | N -  |
|--------------|-----------|-----------|-----------------|------------------------|----------------|---------|---|------------------------------------|----------|-----|-------|-------|----------------------|----------------------|--------|------------|----------------|-----------|------|
| 多用户访问控制      | 多用户访问控制 > | 用户管理 > 子月 | 月户管理 🕕          |                        |                |         |   |                                    |          |     |       |       |                      |                      |        |            |                |           | 帮助文档 |
| 概览<br>用户管理 へ | 子用户登录链接   | ĝ∶http:// |                 | 🛛 🔲 mgin.bce.baidu.com | n <b>①</b> 自定义 |         |   |                                    |          |     |       |       |                      |                      |        |            |                |           |      |
| 子用户          | + 创建子用户   |           |                 |                        |                |         |   |                                    |          |     |       |       | 请转                   | 俞入用户名                | 、用户IDI | 或Acces     | sKey进行         | 7搜索       | Q    |
| 消息接收人        | 用户名       | 密码        | 说明              |                        |                |         |   | 状态                                 | Ψ        | 所在组 |       | 创建时   | 间                    | 4                    | ; 操作   |            |                |           |      |
| 组管理          | -         | C         | -               |                        |                |         |   | <ul> <li>活跃</li> </ul>             |          |     |       | 2025- | 01-06 1              | 10:35:33             | 编辑     | <b>İ权限</b> | <b>長用 删</b> 除  | 余 管理      |      |
| 策略管理         |           |           | na dia pada any |                        |                |         |   | <ul> <li>活跃</li> <li>活跃</li> </ul> |          | -   |       | 2024- | -06-11 1<br>-09-28 1 | 14:35:40<br>13:35:23 | 编辑     | 时权限 勇      | 表用 删除<br>表用 删除 | 余 管理 余 管理 |      |
| 角色管理         |           |           |                 |                        |                |         |   |                                    |          |     |       |       |                      | 总共3条                 | <      | 1          | >              | 50 条/页    | v    |
| 外部帐号接入 >     |           |           |                 |                        |                |         |   |                                    |          |     |       |       |                      |                      |        |            |                |           | 0    |

3. 在弹出的"新建用户"对话框中,完成填写"用户名"和确认,返回"子用户管理列表"区可以查看到刚刚创建的子用户。

| 创建子用户  |                                                                | ×    |
|--------|----------------------------------------------------------------|------|
| * 用户名: | 长度1-64位的字母、数字、-、.或_                                            | 0/64 |
| 备注:    |                                                                | 0/64 |
| 访问方式:  | 编程访问 自动生成AccessKey,子用户通过API或SDK工具访问<br>控制台密码访问 子用户使用账号密码登录云控制台 |      |
| 快速授权:  | <b>系统管理员</b><br>(其他权限可创建后添加)                                   |      |
|        | 取消                                                             | 确定   |

#### 心 配置策略

RapidFS支持系统策略,实现RapidFS的产品级权限和实例级权限控制。

系统策略:百度智能云系统为管理资源而预定义的权限集,这类策略可直接为子用户授权,用户只能使用而不能修改。

三种系统策略对应的权限,与RapidFS的操作对应关系如下:

Х

| 系统策略               | 权限范围          |
|--------------------|---------------|
| 管理操作               | RapidFS所有操作   |
|                    | 查看RapidFS实例列表 |
|                    | 查看RapidFS实例详情 |
| 沄婎搨厏               | 编辑数据源接口       |
| 送注1末1F             | 查看数据源接口       |
|                    | 查看权限组列表接口     |
|                    | 编辑权限组接口       |
|                    | 查看RapidFS实例列表 |
| 口法场作               | 查看RapidFS实例详情 |
| 八 <del>以</del> 床TF | 查看数据源接口       |
|                    | 查看权限组列表接口     |

#### 心 用户授权

编辑权限

在"用户管理->子用户管理列表页"的对应子用户的"操作"列选择"添加权限",并为用户选择系统权限或自定义策略进行授权。

| 全部策略(437)           |               |        | 已选策略(0) | 清空 |
|---------------------|---------------|--------|---------|----|
| ♀ rapidfs           |               | ۲      |         |    |
| 策略名称                | 策略描述          | 策略类型 🍸 |         |    |
| RAPIDFSFullControlA | 完全控制RAPIDFS的权 | 系统策略   |         |    |
| RAPIDFSOperateAcce  | 运维操作RAPIDFS的权 | 系统策略   |         |    |
| RAPIDFSReadAccess   | 只读访问RAPIDFS的权 | 系统策略   | 暂无数据    |    |
|                     |               | < 1 >  |         |    |
|                     |               |        |         |    |
|                     |               |        |         |    |
|                     |               |        |         |    |

#### ∞ 子用户登录

主账号完成对子用户的授权后,可以将链接发送给子用户;子用户可以通过IAM用户登录链接登录主账号的管理控制台,根据 被授权的策略对主账户资源进行操作和查看。

| 多用户访问控制    | 多用户访问控制 > 用户管理 > 子用户管理 ①                                                   |     |
|------------|----------------------------------------------------------------------------|-----|
| 概览         |                                                                            | 1   |
| 用户管理 ^     | 子用户登录链接: http://■■C*AM ***** ■■■ * ■■■ ** ■■■ ** Iogin.bce.baidu.com 🗊 自定义 | 其他详 |
| 子用户        | + 创建子用户                                                                    |     |
| 消息接收人      | 用户名 密码 说明                                                                  |     |
| 细操作参考:多用户访 | <b>访问控制。</b>                                                               |     |